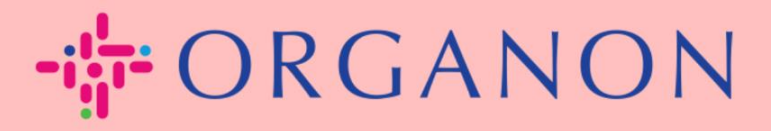

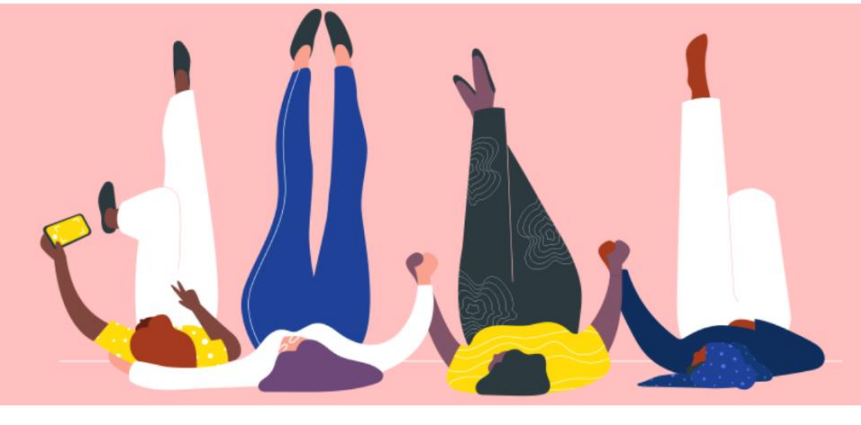

# ADD NEW USERS TO COUPA SUPPLIER PORTAL

How To Guide

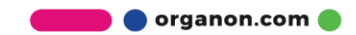

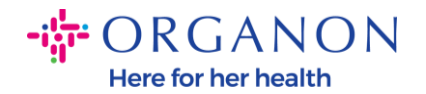

## How to Add Users to the Coupa Supplier Portal

1. Log in to the Coupa Supplier Portal with Email and Password

| <b>coupa</b> supplier portal |                       | Secure |
|------------------------------|-----------------------|--------|
|                              |                       |        |
|                              | Login                 |        |
|                              | • Email               |        |
|                              | • Password            |        |
|                              | Forgot your password? |        |
|                              | Login                 |        |
|                              |                       |        |
|                              |                       |        |

### 2. Click on the Setup button

| <b>çoupa</b> si                    | upplier po  | ortal                 |                   |                                    |          |                                                                                                 |                                       | NOTIFIC/              | ATIONS (99+)   HELP ~ |
|------------------------------------|-------------|-----------------------|-------------------|------------------------------------|----------|-------------------------------------------------------------------------------------------------|---------------------------------------|-----------------------|-----------------------|
| Home Pr                            | ofile Ord   | lers Service/Time Sh  | eets ASN          | Invoices                           | Catalogs | Business Performance                                                                            | Sourcing                              | Add-ons               | Setup                 |
| Admin Cust                         | tomer Setup | Connection Requests   |                   |                                    |          |                                                                                                 |                                       |                       |                       |
| Admin u                            | Jsers       | Users                 | Pei               | rmissions                          |          | Customer Access                                                                                 |                                       |                       | Invite User           |
| Users                              |             | Demo Cupelier         | 4.01              | Ne                                 |          | Organan Taat Day Synalian                                                                       |                                       |                       |                       |
| Merge Requests                     | S           | supplierdemo52@gmail. | com Adr           | nin                                | (        | Organon - Test Dev Supplier<br>Organon TEST - Demo Supplier                                     |                                       |                       |                       |
| Legal Entity Set<br>Coupa Verified | up          | Status: Active        | Bus<br>Cat<br>Inv | siness Performa<br>talogs<br>oices | nce (    | Drganon TEST - 0001018740-BU<br>Drganon TEST - 0001023495-UN<br>Drganon-dev - 115803- SILICYCLI | ILDING AUTOM<br>IVAR SOLUTIO<br>E INC | ATION SOLUT<br>NS B.V | IONSLIMITED           |
| Fieral Ponrosor                    | ntativos    |                       | Orc               | ier Changes<br>ler Line Confirm    | ation o  | organon-dev - CREDIT HOURS<br>ordanon-dev - SupplTest                                           |                                       |                       |                       |

**3.** Go to the **Admin** section and then select the **Users** option from the menu bar and click on **Invite User** 

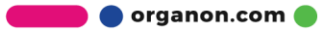

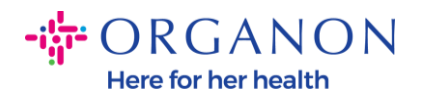

| coupa supplier p       | ortal                                     |                                 |                               |          | <ul> <li>NOTIFICA</li> </ul> | ATIONS 1 |        |  |
|------------------------|-------------------------------------------|---------------------------------|-------------------------------|----------|------------------------------|----------|--------|--|
| Home Profile Or        | ders Service/Time Sheets                  | ASN Invoices                    | Catalogs Business Performance | Sourcing | Add-ons                      | Setup    |        |  |
| Admin Customer Setup   | Connection Requests                       |                                 |                               |          |                              | -        |        |  |
| Admin Users            | Users                                     | Permissions                     | Customer Access               |          |                              | Invit    | e User |  |
| Merge Requests         | Demo Supplier<br>supplierdemo52@gmail.com | ASNs<br>Admin                   | Organon - Te<br>Organon TE!   |          |                              |          |        |  |
| Legal Entity Setup     | Status: Active                            | Business Performanc<br>Catalogs | Organon TES<br>Organon TES    |          |                              |          |        |  |
| Coupe Verified         | Edit                                      | Invoices<br>Order Changes       | organon-dev<br>organon-dev    |          |                              |          |        |  |
| Fieral Bonrocantatives |                                           | Order Line Confirmat            | ion organon-dev               |          |                              |          |        |  |

 Enter the user contact information: First Name, Last Name and Email

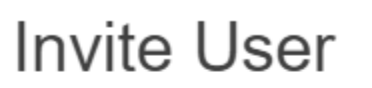

| Last Name              |  |
|------------------------|--|
|                        |  |
| * Email Company E-mail |  |

5. Select/deselect their Permissions

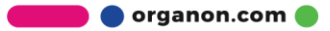

 $\times$ 

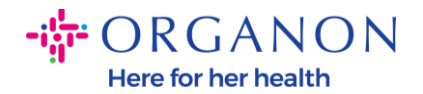

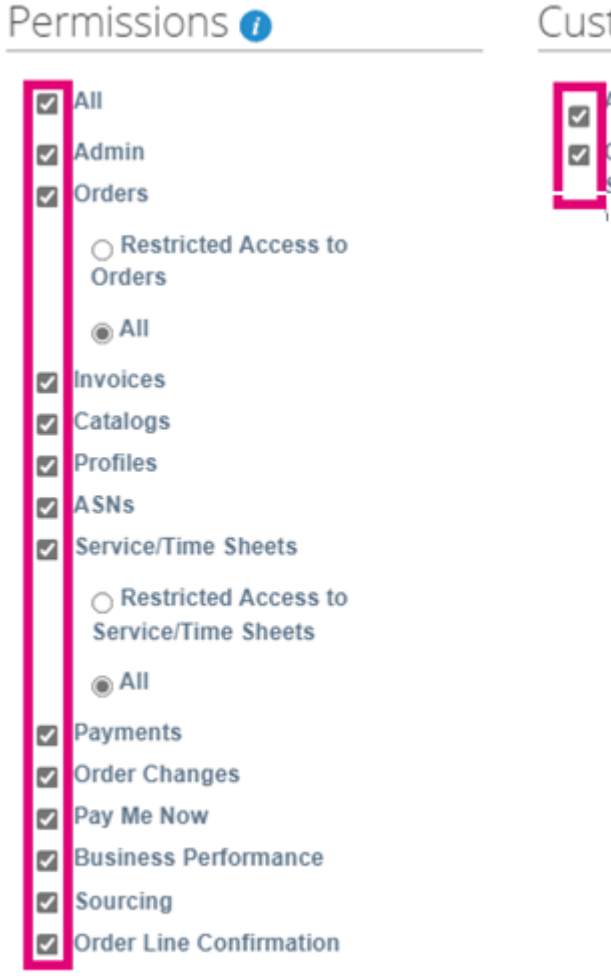

#### Customers

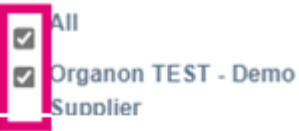

## 6. Click on Send Invitation

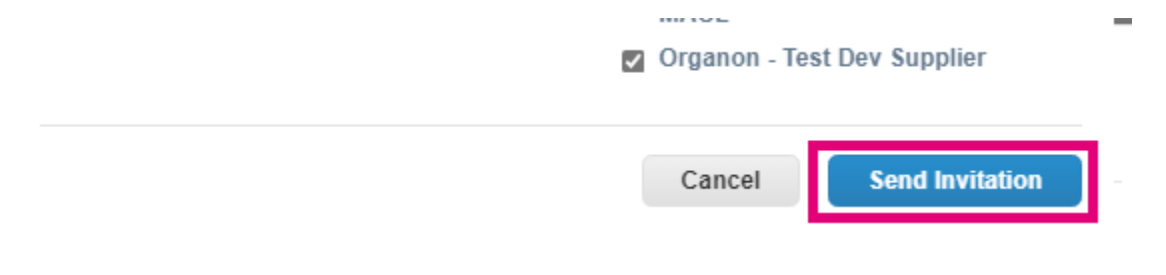

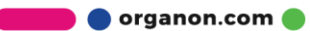